# Система электронного документооборота

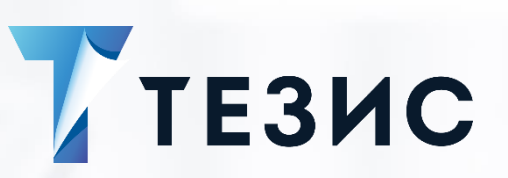

Настройка КриптоПро на Windows (при использовании JDK 8)

Памятка Администратора Версия 4.4 и выше

> г. Самара, 2022

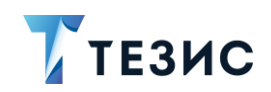

# Оглавление

| 1. | HAC  | ТРОЙКА КРИПТОПРО НА WINDOWS (СЕРВЕР)                             | 2  |
|----|------|------------------------------------------------------------------|----|
|    | 1.1. | Лицензия КриптоПро в Системе                                     | 2  |
|    | 1.2. | Лицензия КриптоПро ЈСР                                           | 2  |
|    | 1.3. | Настройка в интерфейсе                                           | 3  |
|    | 1.4. | Настройка в конфигурационных файлах                              | 4  |
|    | 1.5. | Проверка установленной JDK                                       | 4  |
|    | 1.6. | Установка КриптоПро JCP                                          | 6  |
|    | 1.7. | Работа с библиотеками приложения                                 | 8  |
|    | 1.8. | Импорт корневого сертификата в хранилище доверенных сертификатов | 8  |
|    | 1.9. | Перезагрузка сервера                                             | 9  |
| 2. | HAC  | ТРОЙКА КРИПТОПРО НА WIDOWS (КЛИЕНТ)                              | 10 |
| 3. | ПРС  | ВЕРКА РАБОТЫ ЭЛЕКТРОННОЙ ПОДПИСИ В СИСТЕМЕ ТЕЗИС                 | 11 |
|    | 3.1. | Подписание ЭП                                                    | 11 |
|    | 3.2. | Просмотр ЭП                                                      | 13 |
|    | 3.3. | Сохранение ЭП                                                    | 15 |

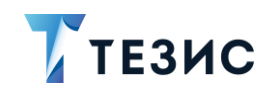

#### 1. Настройка КриптоПро на Windows (сервер)

#### 1.1. Лицензия КриптоПро в Системе

Перед настройкой необходимо убедиться, что в лицензии системы ТЕЗИС включена «Интеграция с КриптоПро».

Проверить лицензию можно в системе ТЕЗИС в пункте меню «Помощь» – «О программе».

При отсутствии лицензии следует обратиться в техническую поддержку.

| О программе                                       | + ×      |
|---------------------------------------------------|----------|
| Информация Благодарности                          |          |
| ТЕЗИС. Управление документами и задачами          | <b>^</b> |
| Расширенная редакция                              |          |
| Релиз 5.0.10                                      |          |
| Лицензия на 5 одновременных подключений           |          |
| Мобильное приложение: Включено                    |          |
| Лицензия на 2 мобильных одновременных подключения |          |
| Интеграция с порталом: Включена                   |          |
| Интеграция с КриптоПро: Включена                  | - 11     |
| Сравнение и Распознавание: Включено               |          |
| Матрица подстановок: Включено                     |          |
| Лицензия принадлежит haulmont\leontieva           | -        |
|                                                   | ·        |

Рисунок 1. Настройка параметров на вкладке «Java»

#### 1.2. Лицензия КриптоПро JCP

К моменту настройки на сервере должна быть приобретена лицензия КриптоПро JCP.

Серийный номер лицензии и имя компании потребуется при установке JCP.

Срок использования демонстрационной версии КриптоПро JCP ограничен 90 днями с момента установки.

Существует возможность добавления лицензии после установки ПО.

Возможно использовать серверную или клиентскую лицензии.

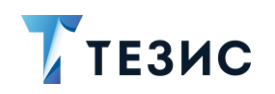

Серверная лицензия КриптоПро JCP используется в случаях, если:

- используется Java TLS (данное ПО используется для поддержки защищённого обмена данными в Internet);
- JCP устанавливается на серверную платформу (Windows Server, Solaris, AIX и прочие платформы, которые позиционируются, как серверные).

Клиентская лицензия КриптоПро JCP используется в случаях, если:

- Java TLS не используется (система ТЕЗИС не использует Java TLS);
- сама ОС позволяет поставить клиентскую лицензию JCP.

Проверка требуемой лицензии может быть выполнена следующей командой (при установленном КриптоПро JCP):

java ru.CryptoPro.JCP.tools.License -required

Результат выполнения выдаст строки вида:

```
OS type: Server OS
Required license: not less than 4 cores
Или
OS type: Клиентская ОС
Required license: лицензия на право использования на одном рабочем
месте
```

#### 1.3. Настройка в интерфейсе

Для работы с электронной подписью в системе в пункте меню «Администрирование» – «Системные параметры» – «Общие» должен быть отмечен чекбокс «Использовать ЭЦП».

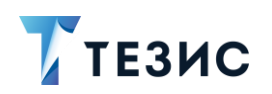

| Системные параметры ×                                              |
|--------------------------------------------------------------------|
| Общие Умолчания Нумераторы Потоковое сканирование Active Directory |
| Отключать неактивные сессии                                        |
| Максимальный размер загружаемого файла, Мб 20                      |
| ✓ Использовать ЭЦП                                                 |
| Использовать факсимиле                                             |
| Отображение доп. полей в карточке задачи Главная вкладка 🗸 🗸       |
| Отображать код подразделения сотрудника                            |
| 🗹 Отображать должность сотрудника                                  |
| 🗌 Для контактных лиц контрагентов выводить сначала инициалы        |
| Включить проверку на уникальность ИНН+КПП                          |
| ОК Отмена                                                          |

Рисунок 2. Чек-бокс «Использовать ЭЦП»

#### 1.4. Настройка в конфигурационных файлах

Прописать настройки в конфигурационные файлы «\tomcat\conf\app\local.webapp.properties» и «\tomcat\conf\app-core\local.app.properties»:

- thesis.userSignatureTypeDefault=CryptoPro для версии СЭД ТЕЗИС 4.2 и выше;
- thesis.signatureSupport=CryptoPro для версии СЭД ТЕЗИС 4.1.

#### 1.5. Проверка установленной JDK

Перед настройкой нужно проверить значение переменной «JAVA\_HOME».

Для этого необходимо перейти в «Мой компьютер» – «Свойства» – «Изменить параметры».

Откроется окно со свойствами системы, в котором перейти на вкладку «Дополнительно» и выбрать пункт «Переменные среды».

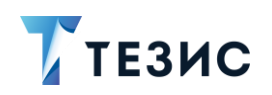

| Party Romanoio                             |                                                                                                    |                                                                                                    |                                                                        |                                                 |                     |          |
|--------------------------------------------|----------------------------------------------------------------------------------------------------|----------------------------------------------------------------------------------------------------|------------------------------------------------------------------------|-------------------------------------------------|---------------------|----------|
| Дополнительно                              | Переменные среды                                                                                                    |                                                                                                    |                                                                        |                                                 |                     | ×        |
| Необходимо иметь п<br>перечисленных пара   | Изменение системной переме                                                                                                    | нной                                                                                                    |                                                                        |                                                 |                     |          |
| Быстродействие                             |                                                                                                    |                                                                                                    |                                                                        |                                                 |                     |          |
| Визуальные эффек<br>виртуальной памят      | Имя переменной: JAVA                                                                                                    | _HOME                                                                                                    |                                                                        |                                                 |                     |          |
|                                            | Значение переменной: С:\Р                                                                                                    | rogram Files\Java\jdk1.8.0_                                                                                                    | 191                                                                    |                                                 |                     |          |
| Профили пользоват<br>Параметры рабочег     | Обзор каталога                                                                                                    | Обзор файлов                                                                                                    |                                                                        |                                                 | ОК                  | Отмена   |
| Загрузка и восстан                         |                                                                                                    |                                                                                                    | Создать                                                                | Изменить                                        | Удалит              | ъ        |
| – Загрузка и восстан<br>Загрузка и восстан | Системные переменные                                                                                                    |                                                                                                    | Создать                                                                | Изменить                                        | Удалит              | b        |
| −Загрузка и восстан<br>Загрузка и восстан  | Системные переменные                                                                                                    | Значение                                                                                                    | Создать                                                                | Изменить                                        | Удалит              | ъ        |
| ⊂Загрузка и восстан<br>Загрузка и восстан  | Системные переменные<br>Переменная<br>ComSpec                                                                                         | Значение<br>C:\Windows\system32\                                                                                                    | Создать                                                                | Изменить                                        | Удалит              | b<br>A   |
| -Загрузка и восстан<br>Загрузка и восстан  | Системные переменные<br>Переменная<br>ComSpec<br>JAVA_HOME                                                                            | Значение<br>C:\Windows\system32'<br>C:\Program Files\Java\j                                                                                   | Создать<br>cmd.exe<br>dk1.8.0_191                                      | Изменить                                        | Удалит              | Ъ<br>Л   |
| Загрузка и восстан<br>Загрузка и восстан   | Системные переменные<br>Переменная<br>ComSpec<br>JAVA_HOME<br>NUMBER_OF_PROCESSORS                                                    | Значение<br>C:\Windows\system32<br>C\Program Files\Java\j<br>2                                                                                | Создать<br>cmd.exe<br>dk1.8.0_191                                      | Изменить                                        | Удалит              | Ъ<br>Л   |
| Загрузка и восстан<br>Загрузка и восстан   | Системные переменные<br>Переменная<br>ComSpec<br>JAVA_HOME<br>NUMBER_OF_PROCESSORS<br>OS                                              | Значение<br>C:\Windows\system32<br>C:\Program Files\Java\j<br>2<br>Windows_NT                                                                 | Создать<br>cmd.exe<br>dk1.8.0_191                                      | Изменить                                        | Удалит              | <b>b</b> |
| - Загрузка и восстан<br>Загрузка и восстан | Системные переменные<br>Переменная<br>ComSpec<br>JAVA_HOME<br>NUMBER_OF_PROCESSORS<br>OS<br>Path                                      | Значение<br>C:\Windows\system32<br>C:\Program Files\Java\j<br>2<br>Windows_NT<br>C:\Program Files (x86)\                                      | Создать<br>cmd.exe<br>dk1.8.0_191<br>Common Files\                     | Изменить<br>Oracle\Java\javapa                  | Удалит<br>th;C:\Win | <b>b</b> |
| Загрузка и восстан<br>Загрузка и восстан   | Системные переменные<br>Переменная<br>ComSpec<br>JAVA_HOME<br>NUMBER_OF_PROCESSORS<br>OS<br>Path<br>PATHEXT                           | Значение<br>C:\Windows\system32\<br>C\Program Files\Java\j<br>2<br>Windows_NT<br>C:\Program Files (X86)\<br>.COM;EXE;BAT;.CMD;                | Создать<br>cmd.exe<br>dk1.8.0_191<br>Common Files\<br>VBS;.VBE;JS;JSI  | Изменить<br>OracleUava\javapa<br>E;WSF;WSH;MSC  | Удалит<br>th;C:\Win | <b>b</b> |
| Загрузка и восстан<br>Загрузка и восстан   | Системные переменные<br>Переменная<br>ComSpec<br>JAVA_HOME<br>NUMBER_OF_PROCESSORS<br>OS<br>Path<br>PATHEXT<br>PROCESSOR ARCHITECTURE | Значение<br>C:\Windows\system32\<br>C:\Program Files\Java\j<br>2<br>Windows_NT<br>C:\Program Files (x86)\<br>.COM;:EXE;.BAT;.CMD;.<br>: AMD64 | Создать<br>.cmd.exe<br>dk1.8.0_191<br>Common Files\<br>VBS;.VBE;JS;JSI | Изменить<br>Oracle\Java\javapa<br>E,WSF,WSH;MSC | Удалит<br>th;C:\Win | b        |

Рисунок 3. Проверка JDK

Для переменной «JAVA\_HOME» будет указан путь к установленной JDK (например, следующего вида: «C:\Program Files\Java\jdk1.8.0\_191»).

Либо в системе открыть пункт меню «Администрирование» – «Консоль JMX» – «java.lang:type=Runtime» атрибут «BootClassPath».

| Objectivame ja | va.lang:type=F     | Runtime   |                        |
|----------------|--------------------|-----------|------------------------|
| Класс su       | n.management.Rur   | ntimeImpl |                        |
| Описание Inf   | ormation on the ma | nagement  | interface of the MBean |
| Атрибуты       |                    |           |                        |
|                |                    |           |                        |
| C              |                    |           |                        |
| C              |                    |           |                        |
| С              | Тип                | Доступ    | Значение               |

Рисунок 4. Проверка JDK

#### Примечание:

Установка JCP должна обязательно осуществляться в JRE, которая используется для СЭД ТЕЗИС.

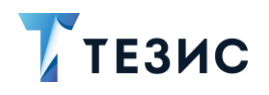

## 1.6. Установка КриптоПро JCP

Установка JCP (<u>https://www.cryptopro.ru</u>) должна осуществляться в JRE, которая используется для СЭД ТЕЗИС.

Например, в случае использования системой TE3ИC «JAVA\_HOME» по пути вида «C:\Program Files\Java\jdk1.8.0\_191», при установке КриптоПро JCP необходимо выбрать путь вида «C:\Program Files\Java\jdk1.8.0\_191\jre».

| ≦ JCP Installer                        | -               |       | ×  |
|----------------------------------------|-----------------|-------|----|
| КРИПТОПРО                              | Инсталлятор ЈСР |       |    |
|                                        | Установка       |       |    |
| Выберите JRE                           |                 |       |    |
| Установленные JRE                      |                 |       |    |
| C:\Program Files\Java\jdk1.8.0_191\jre | ×               |       |    |
| 🔿 Выбрать JRE                          |                 |       |    |
|                                        |                 | Откры | ть |
| Описание JRE:                          |                 |       |    |
| Version: 1.8.0_191, 64-bits            |                 |       |    |

Рисунок 5. Инсталлятор ЈСР

Выбрать в мастере установки JCP только опции: «Криптопровайдер JCP», «Модули CAdES, XAdES, требуют bouncycastle: bc\*-jdk15on-1.50».

Остальные параметры – по умолчанию.

Включать усиленный контроль использования ключей не следует.

| ▲ JCP Installer                     | -                          | × |
|-------------------------------------|----------------------------|---|
| КРИПТОПРО                           | Инсталлятор ЈСР            |   |
|                                     | Установка                  |   |
| Выберите продукты:                  |                            |   |
| 🖂 Криптопровайдер ЈСР               |                            |   |
| 🗌 Включить усиленный контроль исп   | ользования ключей          |   |
| 🗹 Модуль шифрования                 |                            |   |
| Модуль поддержки карт и токенов, т  | требует ОСF (устарел)      |   |
| Модуль поддержки карт и токенов     |                            |   |
| 🗌 Провайдер TLS                     |                            |   |
| 🗹 Модули CAdES, XAdES, требуют boun | cycastle: bc*-jdk15on-1.50 |   |
| Нативный криптопровайдер Java CSF   | Р, требует КриптоПро CSP   |   |

Рисунок 6. Установка ЈСР

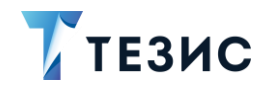

Необходимо проверить корректность выставленных настроек и завершить установку КриптоПроJCP.

| ≦ JCP Installer                                                                                                    | - 🗆 X                                                  |
|----------------------------------------------------------------------------------------------------|--------------------------------------------------------|
| КРИПТОПРО                                                                                                    | Инсталлятор ЈСР                                        |
|                                                                                                    | Установка                                              |
| Проверьте, все ли настройки указан                                                                                                    | ы верно.                                               |
| Действие: Установка                                                                                                    |                                                        |
| <br>Выбранная JRE: C:\Program Files\Java                                                                                                    | a\jdk1.8.0_191\jre                                     |
| Список модулей:<br>** Криптопровайдер JCP<br>серийный номер:<br>усиленный режим контро<br>** Модуль шифрования<br>** Модули CAdES, XAdES, требуют | оля ключей: выключен<br>bouncycastle: bc*-jdk15on-1.50 |
| Удалить сохраненные настройки<br>Назад                                                                                                    | Crypto-Pro Installer, 2005-2020<br>Далее Отмена        |

Рисунок 7. Установка ЈСР

Для того чтобы открыть уже установленный КриптоПро JCP, требуется использовать команду:

```
ControlPane.bat "C:\Program Files\Java\jdk1.8.0 191\jre"
```

где «C:\Program Files\Java\jdk1.8.0\_191\jre» – путь до JRE, указанной при установке.

Выполнять команду необходимо из командной строки, открытой от имени Администратора, из директории с дистрибутивом КриптоПро JCP

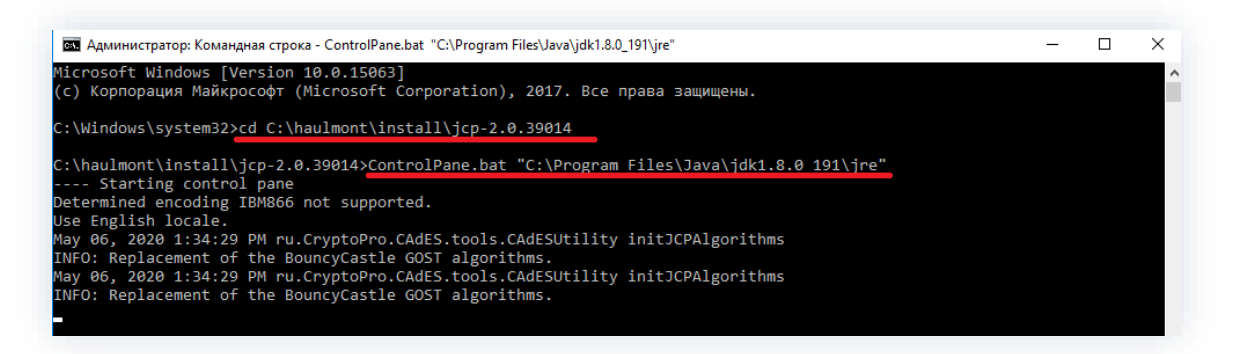

Рисунок 8. Запуск установленного ЈСР

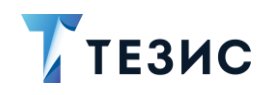

#### 1.7. Работа с библиотеками приложения

Из папки с дистрибутивом КриптоПро «...\jcp-2.0.38481\dependencies» в папку «\$JRE\_HOME\lib\ext» необходимо скопировать следующие библиотеки:

- bcpkix-jdk15on-1.50.jar,
- bcprov-jdk15on-1.50.jar.

В случае использования «JAVA\_HOME» по пути вида «C:\Program Files\Java\jdk1.8.0\_191» требуемый каталог (куда следует положить библиотеки) будет иметь путь вида «C:\Program Files\Java\jdk1.8.0\_191\jre\lib\ext».

Из папки «\tomcat\shared\lib» удалить все библиотеки, начинающиеся на «bcmail-» и «bcprov-».

# 1.8. Импорт корневого сертификата в хранилище доверенных сертификатов

Необходимо импортировать корневой сертификат цепочки сертификатов (той, что используется для подписи) в DER-кодировке в хранилище доверенных сертификатов JRE «cacerts».

Для импорта сертификата используется команда:

keytool.exe -importcert -file "<PATH\_TO\_CA\_CERT>" -alias -keystore
"<PATH TO JRE>/lib/security/cacerts"

где:

- keytool утилита в папке «\$JAVA\_HOME\bin»;
- PATH\_TO\_CA\_CERT путь к корневому сертификату;
- CERT\_ALIAS алиас сертификата для установки в хранилище;
- PATH\_TO\_JRE место установки JRE.

Пароль для хранилища по умолчанию: changeit.

Команда выполняется из папки «\jdk...\jre\bin».

Необходимо добавить корневой и промежуточные сертификаты.

Для каждого сертификата, используется свой уникальный алиас.

Пример выполнения:

- 1. Открыть консоль «cmd» с правами Администратора.
- 2. Перейти в папку « C:\Program Files\Java\jdk1.8.0\_191\jre\bin».
- 3. Сертификат положить в эту же папку.

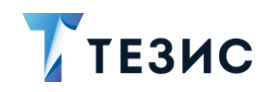

#### 4. Выполнить команду:

keytool.exe -importcert -file "root.cer" -alias ROOT -keystore
"C:\Program Files\Java\jdk1.8.0 191\jre\lib\security\cacerts"

где:

- root.cer корневой сертификат;
- ROOT алиас сертификата для установки в хранилище (любой текст);
- C:\Program Files\Java\jdk1.8.0\_191\jre\lib\security\cacerts путь до cacerts необходимой JRE.

#### 1.9. Перезагрузка сервера

После внесения всех изменений выполнить полную перезагрузку сервера.

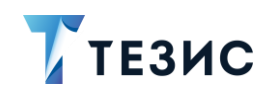

# 2. Настройка КриптоПро на Widows (клиент)

Для работы пользователя с электронной подписью в СЭД ТЕЗИС необходимо выполнить следующие действия:

1. Установить КриптоПро CSP версии 5.0 и выше по <u>ссылке</u>.

2. Установить КриптоПро ЭЦП Browser plug-in (версия>= 2.0.2051 с поддержкой Chrome без NPAPI).

Информация по установке доступна по ссылке.

Скачать актуальную версию можно по ссылке.

Проверить работу плагина можно по ссылке.

- 3. Перезагрузить машину после установки.
- 4. Установить персональный сертификат.

Доступные способы:

- с помощью программы КриптоПро CSP
   Необходимые действия:
- 1. Открыть КриптоПро CSP.
- 2. Перейти на вкладку «Сервис» «Установить личный сертификат».
- С помощью кнопки «Обзор» выбрать нужный сертификат пользователя.
   После выбора сертификата будут показаны его свойства.
- 4. Нажать кнопку «Далее».
- 5. Указать контейнер ключа, выбрав место хранилища «Личное». Установка личного сертификата пользователя завершена.
- с помощью кнопки «Установить сертификат» в сертификате.

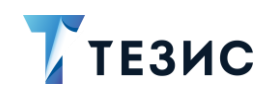

Памятка Администратора

#### 3. Проверка работы электронной подписи в системе ТЕЗИС

Использование электронной подписи в системе ТЕЗИС возможно в процессе согласования документов и договоров.

Пользователь при настройках внешнего вида Системы может указать тип электронной подписи.

Пользователь может согласовать документ, подписав вложения документа или договора с помощью ЭП.

Для проверки работы подписи в Системе необходимо создать карточку документа или договора, добавить вложения и запустить процесс «Согласование» (кнопка Согласование

в карточке).

# / Важно!

Инициатор может определять какие из вложений должны быть подписаны.

Если в документе существует иерархия вложений, то подписывается только основное вложение (или последняя версия, в зависимости от того, используется признак основного вложения или нет).

По умолчанию признак «Подписать ЭЦП» всегда устанавливается в новом вложении. Новое вложение не будет автоматически подписываться, если у него установлен соответствующий признак.

#### 3.1. Подписание ЭП

Необходимые действия:

1. Откройте папку действий «Согласование», куда поступают все документы и договоры, направленные на согласование.

2. В открывшейся карточке в разделе действий нажмите на кнопку «Согласовать».

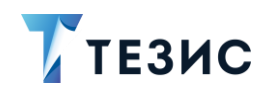

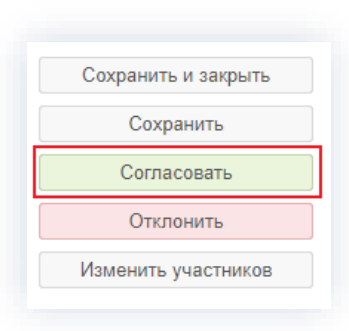

Рисунок 9. Выбор действия по документу или договору

Откроется окно добавления записи журнала действий.

| Решение                | Согласовать   |     |        |  |
|------------------------|---------------|-----|--------|--|
| Комментарий            |               |     |        |  |
|                        | Подписать ЭЦП |     |        |  |
| Вложения<br>Добавить 👻 | Ø 💼 é         | 2 6 |        |  |
| Имя                    | Файл          | Тип | Размер |  |
|                        |               |     |        |  |

Рисунок 10. Запись журнала действий

3. В записи журнала действий в поле «Комментарий» при необходимости оставьте любые замечания или другую необходимую информацию.

4. При нажатии на кнопку Подписать ЭЦП выберите сертификат.

В зависимости от вида ЭП, Система может запросить пароль и выбор сертификата.

ТЕЗИС не хранит и не имеет доступа к введенным паролям. Их обработкой занимается КриптоПро CSP.

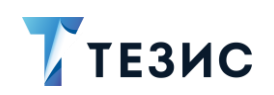

|                  | Решение Согласовать |           |             |       |        |           | Q       |
|------------------|---------------------|-----------|-------------|-------|--------|-----------|---------|
| Сод: Комментарий |                     |           |             |       |        | ния       |         |
| урна             |                     | Подписать | эцп         |       |        |           |         |
| Проі Вложения    |                     |           |             |       |        |           | итераци |
| Co               | Добавить 👻          | e 1       | t (2        | ß     |        |           |         |
| Co               | Имя                 | Файл      |             | Тип   | Размер | На соглас | сован 2 |
| Ca               |                     | E         | ыбор сертиф | иката |        |           |         |
|                  |                     |           |             |       |        |           |         |

Рисунок 11. Выбор сертификата

5. Для подтверждения нажмите на кнопку

При этом подписываются только вложения.

Если Инициатор не установил признак в столбце «Подписать ЭЦП», то данное вложение не будет подписываться.

Документ или договор согласован.

При возврате на доработку создается копия документа и все подписи убираются.

### 3.2. Просмотр ЭП

Посмотреть, какими подписями подписано вложение можно, нажав на гиперссылку

Просмотреть в колонке «Цепочка сертификатов» таблицы вложений.

При нажатии на кнопку просмотреть у вложения появляется информационное окно с перечислением всех подписей, сформированных для данного вложения.

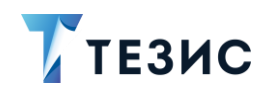

| исьмо № 0057 от 05.03.2021 (До | кумент) × |                    |                  |                                                                                                    |                  |       |
|--------------------------------|-----------|--------------------|------------------|----------------------------------------------------------------------------------------------------|------------------|-------|
| етали Проекты Вложения (3)     | Процесси  | ы Канцелярия       | Иерархия Обсу    | уждения (1) 🛛 🕂                                                                                                    |                  |       |
| Тредварительный просмотр       |           |                    |                  |                                                                                                    |                  |       |
| Добавить 👻 🖋 🛅                 | 4         | Проверить по       | дписи 🔒          |                                                                                                    |                  |       |
| Имя 🔶                          | Осн. Файл |                    |                  | Подписать ЭП                                                                                                    | Подписи          | Разме |
| Письмо (список)                |           | Список. docx 🚽     |                  | <ul> <li>Image: A set of the set of the</li></ul> | Просмотреть      | 11 KG |
| Руководство пользователя       |           | Руководство п      | ользователя.docx | <u></u>                                                                                                    |                  | Обай  |
| Список со Подписи              |           |                    |                  |                                                                                                    |                  |       |
| Объект подписи                 | Пользова  | тель               | Дата             | Статус подписи                                                                                                    | Цепочка сертифик | катов |
| Список.docx                    | Лустин А. | A. [lustin] [0310] | 15.04.2021 12:43 | 🗸 Подпись верна                                                                                                    | Просмотреть      |       |

Рисунок 12. Просмотр подписи

| Лист ознакомления (шаблон)_new (2).doc Administrator [admin] 04.08.2020 17:19 ✓ Подпись верна                                                                                                    | Объект под  | писи                          | Пользователь          | Дата             | Статус подписи  |  |
|----------------------------------------------------------------------------------------------------|-------------|-------------------------------|-----------------------|------------------|-----------------|--|
| Цепочка сертификатов           В теst2012_256           Владелец         Test2012_256           Издатель         Тестовый УЦ ООО \"КРИПТО-ПРО\"           Выдан         07.05.2020 12:45           Действителен до 07.08.2020 12:55         Алгоритм ключа           Ваделец         Тестовый УЦ ООО \"КРИПТО-ПРО\"           Ваделец         Тестовый УЦ 000 \"КРИПТО-ПРО\"           Ваделец         Тестовый УЦ 000 \"КРИПТО-ПРО\"           Владелец         Тестовый УЦ 000 \"КРИПТО-ПРО\"           Выдан         12.09.2018 14:19 | Лист ознако | мления (шаблон)_new (2). docx | Administrator [admin] | 04.08.2020 17:19 | 🗸 Подпись верна |  |
| E Test2012_256          Владелец       Test2012_256         Издатель       Teстовый УЦ ООО \"КРИПТО-ПРО\"         Выдан       07.05.2020 12:45         Действителен до 07.08.2020 12:55         Алгоритм ключа       GOST3410_2012_256         В Тестовый УЦ ООО "КРИПТО-ПРО"         Владелец       Тестовый УЦ ООО \"КРИПТО-ПРО\"         Издатель       Тестовый УЦ ООО \"КРИПТО-ПРО\"         Выдан       12.09.2018 14:19                                                                                                    |             | Цепочка сертификатов          |                       |                  |                 |  |
| Владелец Тез/2012_256<br>Издатель Тестовый УЦ ООО \"КРИПТО-ПРО\"<br>Выдан 07.05.2020 12:45<br>Действителен до 07.08.2020 12:55<br>Алгоритм ключа GOST3410_2012_256<br>Владелец Тестовый УЦ ООО \"КРИПТО-ПРО\"<br>Владелец Тестовый УЦ ООО \"КРИПТО-ПРО\"<br>Издатель Тестовый УЦ ООО \"КРИПТО-ПРО\"<br>Выдан 12.09.2018 14:19                                                                                                    |             | ☐ Test2012_256                |                       |                  |                 |  |
| Издатель         Тестовый УЦ 000 \"КРИПТО-ПРО\"           Выдан         07.05.2020 12:45           Действителен до 07.08.2020 12:55           Алгоритм ключа         GOST3410_2012_256           В Тестовый УЦ 000 \"КРИПТО-ПРО\"           Владелец         Тестовый УЦ 000 \"КРИПТО-ПРО\"           Издатель         Тестовый УЦ 000 \"КРИПТО-ПРО\"           Выдан         12.09.2018 14:19                                                                                                    |             | Владелец <b>Test20</b> 1      | 12_256                |                  |                 |  |
| Выдан         07.05.2020 12:45           Действителен до 07.08.2020 12:55           Алгоритм ключа         GOST3410_2012_256           В Тестовый УЦ 000 "КРИПТО-ПРО"           Владелец         Тестовый УЦ 000 \"КРИПТО-ПРО\"           Издатель         Тестовый УЦ 000 \"КРИПТО-ПРО\"           Выдан         12.09.2018 14:19                                                                                                    |             | Издатель Тестов               | вый УЦ ООО \"КРИПТС   | )-ПРО\"          |                 |  |
| Действителен до 07.08.2020 12:55<br>Алгоритм ключа GOST3410_2012_256<br>В Тестовый УЦ 000 "КРИПТО-ПРО"<br>Владелец Тестовый УЦ 000 \"КРИПТО-ПРО\"<br>Издатель Тестовый УЦ 000 \"КРИПТО-ПРО\"<br>Выдан 12.09.2018 14:19                                                                                                    |             | Выдан <b>07.05.2</b>          | 020 12:45             |                  |                 |  |
| Алгоритм ключа GOST3410_2012_256<br>В Тестовый УЦ ООО "КРИПТО-ПРО"<br>Владелец Тестовый УЦ ООО \"КРИПТО-ПРО\"<br>Издатель Тестовый УЦ ООО \"КРИПТО-ПРО\"<br>Выдан 12.09.2018 14:19                                                                                                    |             | Действителен до 07.08.2       | 020 12:55             |                  |                 |  |
| ⊟ Тестовый УЦ ООО ("КРИПТО-ПРО"<br>Владелец <b>Тестовый УЦ ООО \"КРИПТО-ПРО\"</b><br>Издатель <b>Тестовый УЦ ООО \"КРИПТО-ПРО\"</b><br>Выдан <b>12.09.2018 14:19</b>                                                                                                    |             | Алгоритм ключа GOST3          | 410_2012_256          |                  |                 |  |
| Владелец         Тестовый УЦ ООО \"КРИПТО-ПРО\"           Издатель         Тестовый УЦ ООО \"КРИПТО-ПРО\"           Выдан         12.09.2018 14:19                                                                                                    |             | 🛛 Тестовый УЦ ООО             | ("КРИПТО-ПРО("        |                  |                 |  |
| Издатель Тестовый УЦ ООО \"КРИПТО-ПРО\"<br>Выдан 12.09.2018 14:19                                                                                                    |             | Владелец                      | Тестовый УЦ ООО \"К   | РИПТО-ПРО\"      |                 |  |
| Выдан <b>12.09.2018 14:19</b>                                                                                                    |             | Издатель                      | Тестовый УЦ ООО \"К   | РИПТО-ПРО\"      |                 |  |
|                                                                                                    |             | Выдан                         | 12.09.2018 14:19      |                  |                 |  |
| Лействителен ло 12.09.2023 14:28                                                                                                    |             | Лействителен ло               | 12.09.2023 14:28      |                  |                 |  |
|                                                                                                    |             |                               |                       |                  |                 |  |

Рисунок 13. Просмотр цепочки сертификатов

Для проверки всех вложений на подлинность подписи требуется нажать на кнопку Проверить подписи на вкладке «Вложения».

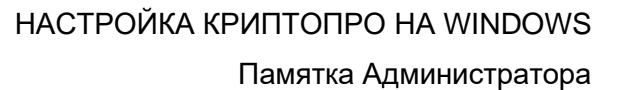

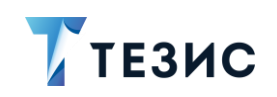

| етали Вложения<br>Предварительный | і (1) Канці<br>просмотр | 020 (Докуме ×   | Обсуждения 🕂 |             |                  |               |          |        |              |             |                   |
|-----------------------------------|-------------------------|-----------------|--------------|-------------|------------------|---------------|----------|--------|--------------|-------------|-------------------|
| Добавить 👻                        | 1                       | t Cpa           | проверить    | подписи     |                  |               |          |        |              |             |                   |
| Имя                               | Осн.                    | Файл            | Подписать ЭП | Подписи     | Дата создания    | Автор         | Тип      | Размер | Номер версии | Комментарий | Распознанный файл |
| Визирование                       |                         | Визирование.zip | ✓            | Просмотреть | 30.07.2020 18:55 | Administrator | Вложение | 94 K6  | 1            |             | -                 |
|                                   |                         |                 |              |             |                  |               |          |        |              |             |                   |
|                                   |                         |                 |              |             | Подписи          | и верны       |          |        |              |             |                   |
|                                   |                         |                 |              |             | Подписи          | и верны       |          |        |              |             |                   |

Рисунок 14. Проверка подписи

Если подпись верна, то пользователь увидит сообщение «Подписи верны».

Если подпись не верна, то в открывшемся окне «Подписи» будут указаны результаты проверки.

| ист ознакомления (шаслон)_new (2). docx- | Administrator [admin] | 04.08.2020 17:19 | 🖉 Подпись неверна |  |
|------------------------------------------|-----------------------|------------------|-------------------|--|
| т ознакомления (шаслон)_new (2). оосх    | Administrator [admin] | 04.08.2020 17:19 | Оподпись неверна  |  |
|                                          |                       |                  |                   |  |
|                                          |                       |                  |                   |  |
|                                          |                       |                  |                   |  |
|                                          |                       |                  |                   |  |

Рисунок 15. Проверка подписи

#### 3.3. Сохранение ЭП

Пользователь может скачать контейнер, содержащий документ и подпись на вкладке «Вложения» нажав правой кнопкой мыши на вложении и выбрав пункт меню «Сохранить подписанное вложение».

При этом на сервере формируется множественная «attached CADES BASE» подпись из списка всех созданных detached-подписей. Таким образом подпись и сам документ объединяются в один контейнер, который может быть выслан, например, контрагенту.

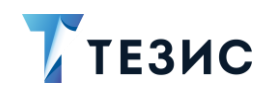

| Регламент № 01-541 от 27.01.2020 (Докуме ×<br>Детали Вложения (1) Канцелярия Иерархия Об | бсуждения 🕂                                                                                                    |
|------------------------------------------------------------------------------------------|----------------------------------------------------------------------------------------------------|
| Предварительный просмотр                                                                 |                                                                                                    |
| Добавить 👻 🔊 💼 🗠 Провери                                                                 | ить подписи  🏯 🛛 🔀                                                                                                    |
| Имя                                                                                      | Осн. Файл                                                                                                    |
| Комментарии_УДР_к_заявкам_на_доверенность_от                                             | Системная информация<br>Файл<br>Файлы<br>Со сканера<br>Из буфера<br>Новую версию (Ctrl+Ins)<br>Версию со сканера<br>Версию из буфера<br>Изменить (Enter)<br>Удалить (Ctrl+Del)<br>Копировать<br>Сохранить подписанное вложение<br>Штамп<br>Скациать и релактировать на ПК |

Рисунок 16. Сохранение подписанного вложения